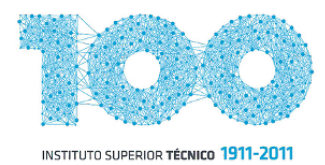

MEIC-A Sistemas de Automação 2011 / 2012

# MobotArch

## Projecto de Arquitectura Móvel de Robôs

### MANUAL DE UTILIZADOR

Grupo de Trabalho:

- Gil Lacerda Nr.º 64761 - Rui Lageira Nr.º 64860

#### I. Cenários de Utilização

O **MobotArch** consta numa implementação, em linguagem de programação Java, de uma arquitectura inteligente que suporta os seguintes cenários de mobilidade de um ou mais Rasteirinhos (controlador MD25):

1. Seguimento de pista: o Rasteirinho é conduzido ao longo de uma linha de pista com a qual se tenta manter centrado. Material necessário: - Rasteirinho MD25 - Câmera Web - eBox3350MX ou Netbook Para realizar este cenário: - seguir os passos descritos na secção Instação da Arquitectura. - executar o programa WebCamMaster.jar (ver secção Execução): exemplo 1 (desaconselhado no eBox) - para utilizar a câmera web associada ao dispositivo  $/dev/video0^1$ , ver no terminal informações do estado do programa e mostrar janelas com a imagem original da câmera, bem como a imagem a preto e branco com o *centroid* desenhado, executar: > java -jar WebCamMaster.jar -vwi 0 exemplo 2 (recomendado no eBox) - para utilizar a câmera web associada ao primeiro dispositivo que for encontrado e visualizar o frame-rate no terminal: - Correr em ambiente de consola para melhorar desempenho, premindo Ctrl+Alt+F1. (para voltar ao ambiente gráfico premir Ctrl+Alt+F7) - Executar o programa: > java -jar WebCamMaster.jar -fi 0 2. Sequimento de pista + "Follow the Leader" : um dos Rasteirinhos efectua o seguimento de pista e os restantes imitam o seu movimento, numa perspectiva de "Follow the Leader", segundo um modelo de comunicação de difusão. O Rasteirinho que segue pista constitui o "Líder" que difunde as ordens aos restantes Rasteirinhos sequidores do "Líder", segundo um modelo Mestre  $\rightarrow$  um ou mais Escravos. Material necessário: - Dois ou mais Rasteirinhos MD25 - Câmera Web - Router wireless - Computador(es) eBox3350MX + placa(s) wireless USB e/ou - Netbook(s) Para realizar este cenário: - seguir os passos descritos na secção Instação da Arquitectura para cada computador interveniente.

No(s) computadores a controlar (Seguidor(es) do Líder):

- ligar à rede local do router
- executar o programa Slave.jar (ver secção Execução)
  - exemplo para usar o porto de comunicação UDP pré-definido (64860) executar:

```
> java -jar Slave.jar
```

No computador que realiza o seguimento de pista ("Líder"):

- criar ficheiro *Slaves.txt* inserindo <porto>@<endereço IP local> de cada seguidor, por linha.<sup>2</sup>

- executar o programa WebCamMaster.jar (ver secção Execução)

*exemplo 1* (desaconselhado no eBox) - para utilizar a câmera *web* associada ao dispositivo /dev/video1<sup>1</sup>, ver no terminal informações do estado do programa e mostrar janelas com a imagem original da câmera, bem como a imagem a preto e branco com o *centroid* desenhado e controlar todos os seguidores intervenientes, executar:

> java -jar WebCamMaster.jar -vwib 1 BROADCAST

*exemplo 2* (recomendado no eBox) - para utilizar a câmera *web* associada ao primeiro dispositivo que for encontrado e controlar todos os seguidores intervenientes:

- Correr em ambiente de consola para melhorar desempenho, premindo Ctrl+Alt+F1. (para voltar ao ambiente gráfico premir Ctrl+Alt+F7)

- Executar o programa:
- > java -jar WebCamMaster.jar -b BROADCAST

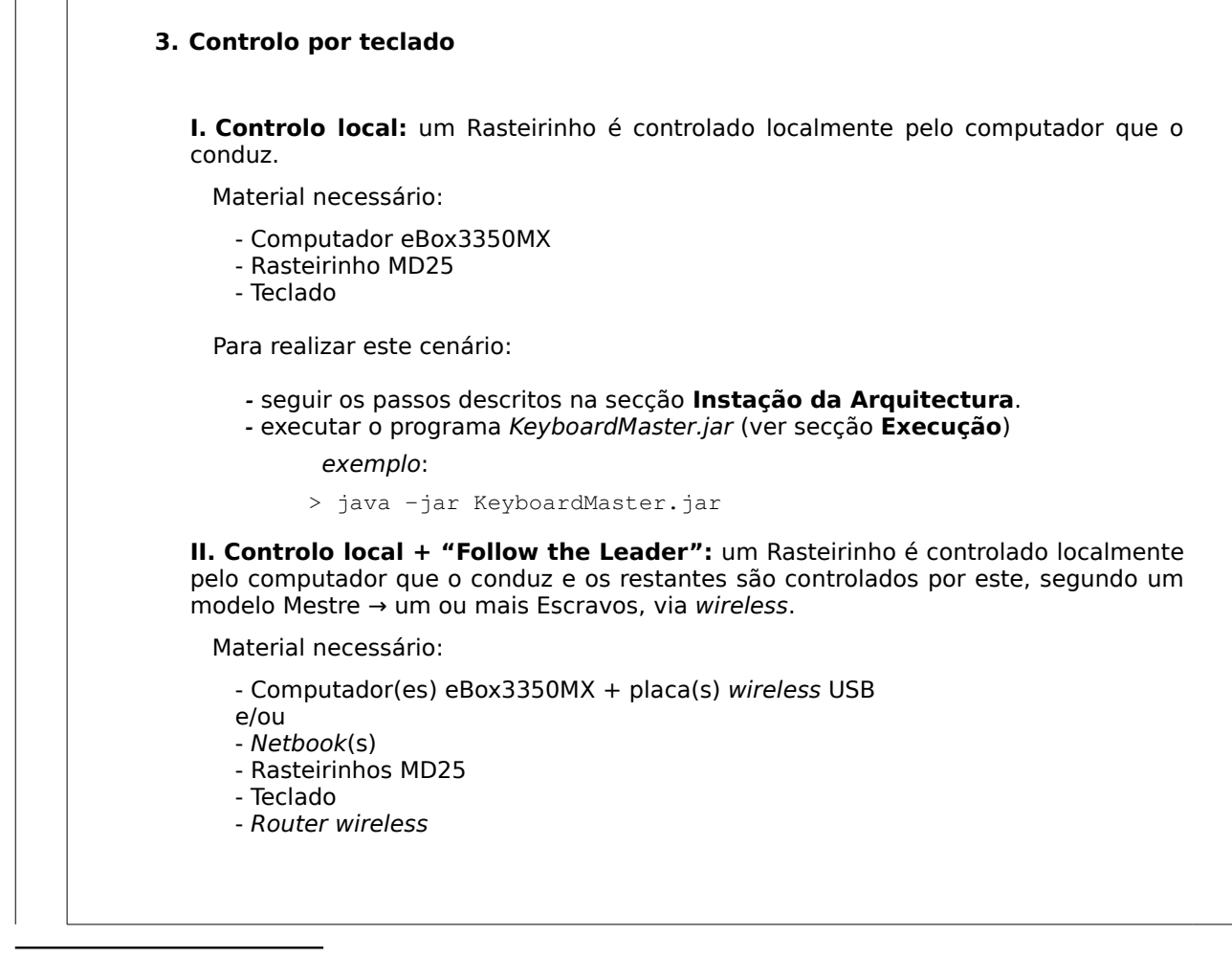

<sup>2</sup> executar ifconfig em cada eBox e procurar endereço IP local (192.168.X.Y) na rede sem fios.

Para realizar este cenário:

- seguir os passos descritos na secção **Instação da Arquitectura** em cada computador interveniente.

- ligar cada computador interveniente à rede local do Router.

No(s) computador(es) a controlar:

- executar o programa *Slave.jar* (ver secção **Execução**)

*exemplo* – para usar o porto de comunicação UDP pré-definido (64860) executar:

> java -jar Slave.jar

No computador de controlo:

- criar ficheiro *Slaves.txt* inserindo <porto>@<endereço IP local> de cada eBox, por linha.<sup>2</sup>

- executar o programa KeyboardMaster.jar (ver secção Execução)

*exemplo* – para enviar os comandos de controlo para todos os intervenientes, executar:

> java -jar KeyboardMaster.jar -lb Slaves.txt BROADCAST

*exemplo* – para enviar comandos de controlo para um interveniente específico com IP exemplo 192.168.1.193, executar:

> java -jar KeyboardMaster.jar -lb Slaves.txt 192.168.1.193

**III. Controlo remoto:** um computador remoto (dentro de uma rede local *wireless*) conduz um ou mais Rasteirinhos, segundo um modelo Mestre  $\rightarrow$  um ou mais Escravos, via wireless.

Este cenário é semelhante ao anterior, com as seguintes diferenças:

- o computador mestre que controla os restantes não está associado a nenhum Rasteirinho.

- nos exemplos de execução do programa do computador Mestre, no argumento das opções deve ser incluída a opção r (indica que apenas os módulos remotos dos escravos são controlados e não o módulo do próprio).

#### II. Instalação da Arquitectura

A arquitectura foi testada no sistema operativo Crunchbang 10, pelo que se recomenda a execução neste ambiente, no entanto existe compatibilidade com qualquer sistema operativo Linux. Em distribuições baseadas em Debian, a instalação da arquitectura deverá ser directa, sendo válidas as instruções a partir do ponto **Instalação de Java Runtime Environment (JRE)**.

### Instruções para instalar o sistema operativo recomendado (eBox3350MX ou outro)

- Instalar o <u>Crunchbang 10 i386</u> numa *pendrive*, cartão SD ou disco rígido (se existir), a partir de uma outra *pendrive* arrancável com a imagem *iso* (seguir <u>este</u> tutorial). A instalação deve ser efectuada utilizando o próprio computador onde se pretende correr o sistema operativo.

- Obter ligação à internet (via *ethernet* se não configurou nenhum dispositivo wireless). Executar os seguintes comandos:

~\$ sudo apt-get update

~\$ sudo apt-get dist-upgrade

#### Instalação de Java Runtime Environment (JRE)

```
~$ sudo apt-get install openjdk-6-jre
```

#### Instalação de Bibliotecas Partilhadas

No comandos seguintes **PROJ\_DIR** indica o caminho absoluto para a pasta que resulta de descomprimir o ficheiro comprimido do projecto (*MobotArch.tar.gz*).

- ~\$ sudo apt-get install libavcodec53
- ~\$ sudo apt-get install libavformat53
- ~\$ sudo apt-get install libswscale2
- ~\$ mkdir <dir\_bibliotecas\_partilhadas>
- ~\$ cp PROJ\_DIR/native\_libraries/\* <dir\_bibliotecas\_partilhadas>

- Adicionar a directoria <dir\_bibliotecas\_partilhadas> à variável de ambiente LD\_LIBRARY\_PATH, adicionando no ficheiro ~/.bashrc as seguintes linhas:

LD\_LIBRARY=\$LD\_LIBRARY\_PATH:<dir\_bibliotecas\_partilhadas> export LD\_LIBRARY\_PATH

→ Neste ponto os programas da arquitectura deverão estar aptos a serem executados.

#### III. Execução

Os programas executáveis encontram-se na pasta *runnable* incluída no conteúdo do ficheiro comprimido *MobotArch.tar.gz*. Para extrair o conteúdo, pode ser utilizado o comando:

tar -zxvf MobotArch.tar.gz <dir\_destino>

A sintaxe de execução dos programas da arquitectura é a seguinte:

java -jar {NomeDoPrograma}.jar [-options] [camera\_id] [threshold] [max\_value] [max\_area] [masters\_file] [slaves\_file] [server\_port] [client\_port] [slave]

Os argumentos dos programas são opcionais e são descritos na tabela em baixo. As últimas três colunas da tabela indicam quais os argumentos que são suportados em cada programa.

|           |                                                                                                    | {NomeDoPrograma} |                    |       |
|-----------|----------------------------------------------------------------------------------------------------|------------------|--------------------|-------|
| Parâmetro | Descrição                                                                                                    | WebCam<br>Master | Keyboard<br>Master | Slave |
|           | Opções do programa e <i>flags</i> dos argumentos. Inclúi os<br>caracteres indicados em baixo. Se for especificada mais<br>do que uma opção os caracteres correspondentes<br>devem ser concatenados. A especificação dos<br>argumentos relativos às suas <i>flags</i> deve ser feita pela<br>ordem em que as <i>flags</i> foram concatenadas. |                  |                    |       |
|           | i - flag: o argumento camera_id é especificado                                                                                                    | Х                |                    |       |
|           | T - flag: o argumento threshold é especificado                                                                                                    | Х                |                    |       |
|           | v - flag: o argumento max_value é especificado                                                                                                    | Х                |                    |       |
|           | A - flag: o argumento max_area é especificado                                                                                                    | Х                |                    |       |
|           | m - flag: o argumento masters_file é especificado                                                                                                    |                  |                    |       |
|           | l - flag: o argumento slaves_file é especificado                                                                                                    | Х                | Х                  |       |
| -options  | s - flag: o argumento server_port é especificado                                                                                                    | Х                | Х                  |       |
|           | c - flag: o argumento client_port é especificado                                                                                                    |                  |                    | Х     |
|           | b - flag: o argumento slave é especificado                                                                                                    | Х                | Х                  |       |
|           | ${f v}$ – imprimir informações de estado do programa                                                                                                    | Х                | Х                  | х     |
|           | d – imprimir informações de <i>debug</i> do programa                                                                                                    | Х                | Х                  | Х     |
|           | <ul> <li>r – difundir comandos apenas para módulos remotos e<br/>não para os próprios</li> </ul>                                                                                                    |                  | x                  |       |
|           | <ul> <li>w - mostrar janelas de imagem original da câmera</li> <li>web e imagem de orientação</li> </ul>                                                                                                    | х                |                    |       |
|           | a – mostrar na janela de orientação todos os <i>centroids</i> calculados                                                                                                    | х                |                    |       |
|           | f - imprimir no terminal o <i>frame-rate</i> da câmera em tempo de execução                                                                                                    | Х                |                    |       |
| camera_id | Inteiro que especifica o <i>id</i> da câmera <i>web</i> associada ao dispositivo lógico do sistema operativo: $/dev/video{id}^1$ . Atribuir o valor -1 origina a captura da primeira câmera que for encontrada. Se não for especificado, o valor por omissão é $-1$                                                                          | х                |                    |       |
| threshold | Valor entre 0-255 que especifica a barreira entre o preto e o branco no cálculo da imagem p&b calculada. Se não for especificado, o valor por omissão é 55                                                                                                    | x                |                    |       |

| max_value    | Valor a ser atribuído ao pixel se valor(pixel) < threshold. Se não for especificado, o valor por omissão é 255                                                                                                    | х |   |   |
|--------------|----------------------------------------------------------------------------------------------------|---|---|---|
| max_area     | Valor máximo de área permitido para cálculo do seu centro ( <i>centroid</i> ). Se não for especificado, o valor por omissão: 18000                                                                                                    | х |   |   |
| masters_file | (Não usado) Ficheiro de texto que contém por cada<br>linha a identificação de cada interveniente controlador,<br>de acordo com a notação <porta>@<endereço ip<br="">local&gt;. Se não for especificado, o valor por omissão é<br/>Masters.txt</endereço></porta>                                              |   |   |   |
| slaves_file  | Ficheiro de texto que contém por cada linha a<br>identificação de cada interveniente remoto a controlar,<br>de acordo com a notação <porta>@<endereço ip<br="">local&gt; (ver ficheiro de exemplo <i>Slaves.txt</i>). Se não for<br/>especificado, o valor por omissão é <i>Slaves.txt</i></endereço></porta> | х | x |   |
| server_port  | Porto de comunicação UDP do interveniente que controla os intervenientes remotos. Se não for especificado, o valor por omissão é 64761                                                                                                    | Х | х |   |
| client_port  | Porto de comunicação UDP do interveniente que é<br>controlado. Se não for especificado, o valor por omissão<br>é 64860                                                                                                    |   |   | х |
| slave        | IP local do interveniente particular a ser controlado, ou BROADCAST para controlar todos os intervenientes.                                                                                                    | х | х |   |